# Könyvtári dolgozók regisztrációja

A könyvtári dolgozók **kétféle módon** kerülhetnek a könyvtárszakmai weboldalon regisztrált felhasználóvá.

A könyvtár a KELLO-val kötött szerződés mellékletében megadott egy Önhöz tartozó email címet. **Kizárólag ezzel az email címmel** lehet a rendszerbe regisztrálni.

Ez történhet:

• meghívással

Amennyiben **emailben kapott meghívót** a rendszerbe (Supervisori meghívás), kattintson az emailben található linkre! Itt megadhatja a belépéshez használni kívánt jelszót. Amennyiben a megadott jelszó megfelel a szabályoknak, a **"Mentés"** gomb megnyomása után a rendszer értesíti Önt, hogy regisztrációja sikerült.

A "Tovább a főoldalra" gomb megnyomásával a könyvtárszakmai webáruház főoldalára érkezik, ahol **email címével és jelszavával beléphet a felületre**.

#### • közvetlen regisztrációval

Amennyiben nincs meghívója, kattintson a belépési oldalon (<u>https://konyvtar.kello.hu</u>) található **"linkért ide kattintsanak"** feliratra, és kövesse az útmutatót!

| Bejelentkezés                                                                                                    |                                               |
|----------------------------------------------------------------------------------------------------|-----------------------------------------------|
| Üdvözöljük a Könyvtárellátó Nonprofit Kft. szakmai honlapján!                                                                                                    |                                               |
| Partnereink a bonlapot kizárólag jóváhagyott regisztrációval használhatják. Kérjük, amennyiben re<br>jelszóval, jelen kezzen be. Abban az esetben, ha önnek nincs érvényes jelszava, kérjük, a honlap ha<br>regisztrátion, megisztrációs igény elbírálását követően e-mailben fogjuk felvenni a kapcsolatot ön | ndelkezik érvényes<br>asználatához<br>nökkel. |
| Könyvtari de gozok a kedvezmenyes vásárlással kapcsolatos információkért, valamint a jelszógen<br>linkért ide kattintsanak. Jelszógenerálás kizárólag könyvtárellátási szerződésben megadott dolgoz<br>lebeteágag                                                                                              | eráló<br>zók számára                          |
| E-mail                                                                                                    |                                               |
| Jelszó                                                                                                    |                                               |
| Bejelentkezés Elfelejtett jelszó Regisztráció                                                                                                    |                                               |

A megjelenő dokumentum utasításait kövesse! A dokumentumban található linkre kattintva egy új ablak jelentkezik be:

| Adja meg regisztrálandó e-i<br>címre levelet | mail címét, majd a küldés gombra kattintás után a megadott e-mail<br>t küldünk, amely segítségével jelszavát megadhatja. |
|----------------------------------------------|----------------------------------------------------------------------------------------------------|
| E-mail cím megadása:                         |                                                                                                    |
|                                              |                                                                                                    |
|                                              | Küldés                                                                                                    |

Itt be kell írnia a KELLO-nál **könyvtári szerződésben megadott email címet**, és az **"Elküld"** gombra kattintani.

Válasz email üzenetben megkapja a további teendőket a belépéshez.

#### Elfelejtett jelszó

Amennyiben elfelejtette a jelszavát, kattintson a belépési oldalon található **"Elfelejtett jelszó"** gombra. Azt az email címet adja meg, amellyel a rendszerünkben regisztrálva volt. Ezután a rendszer egy emailt küld Önnek, amelyben lesz egy link. A linkre kattintva megadhatja új jelszavát.

| Bejelentkezés                                                                                                    |
|----------------------------------------------------------------------------------------------------|
| Üdvözöljük a Könyvtárellátó Nonprofit Kft. szakmai honlapján!                                                                                                    |
| Partnereink a honlapot kizárólag jóváhagyott regisztrációval használhatják. Kérjük, amennyiben rendelkezik érvényes<br>jelszóval, jelentkezzen be. Abban az esetben, ha Önnek nincs érvényes jelszava, kérjük, a honlap használatához<br>regisztráljon. A regisztrációs igény elbírálását követően e-mailben fogjuk felvenni a kapcsolatot Önökkel. |
| <b>Könyvtári dolgozók</b> a kedvezményes vásárlással kapcsolatos információkért, valamint a jelszógeneráló<br><u>linkért ide kattintsanak.</u> Jelszógenerálás kizárólag könyvtárellátási szerződésben megadott dolgozók számára<br>lehetséges.                                                                                                    |
| varjui                                                                                                    |
|                                                                                                    |
| Bejelentkezés Elfelejtett jelszó Regisztráció                                                                                                    |

## További tudnivalók a dolgozók rendeléseihez

#### **Fontos!**

Ugyanazzal az email címmel tudnak belépni könyvtári dolgozóként

- saját rendelés céljából és
- könyvtári elszámolásra is!

Bejelentkezéskor az "Elszámolás" legördülő menüből ki tudják választani, hogy melyik elszámoláshoz szeretnének belépni. (dolgozói, vagy könyvtári elszámolás)

| Bejelentkezés                                                                                                |                                                                                                    |
|----------------------------------------------------------------------------------------------------|----------------------------------------------------------------------------------------------------|
| Üdvözöljük a Könyvtárellátó Nonŗ                                                                             | profit Kft. szakmai honlapján!                                                                                                    |
| Partnereink a honlapot kizárólag<br>jelszóval, jelentkezzen be. Abban<br>regisztráljon. A regisztrációs igér | jóváhagyott regisztrációval használhatják. Kérjük, amennyiben rendelkezik érvényes<br>az esetben, ha Önnek nincs érvényes jelszava, kérjük, a honlap használatához<br>ny elbírálását követően e-mailben fogjuk felvenni a kapcsolatot Önökkel. |
| Könyvtári dolgozók a kedvezmén<br>linkért ide kattintsanak. Jelszóge<br>lehetséges.                          | yes vásárlással kapcsolatos információkért, valamint a jelszógeneráló<br>enerálás kizárólag könyvtárellátási szerződésben megadott dolgozók számára                                                                                            |
| varjui                                                                                                    |                                                                                                    |
| Jelszó                                                                                                    |                                                                                                    |
| Elszámolás *                                                                                                 |                                                                                                    |
| Variu Ildikó dolgozój elezámolás                                                                             | sa 🗸 🗸                                                                                                    |

A kosárba válogatott termékek dolgozói elszámolás esetén **másnapra nem maradnak** a kosárban! (Könyvtári elszámolás esetén benne marad.)

A beküldött rendeléseket ellenőrizni és módosítani is lehet. A megrendelésből törölni csak addig lehetséges, amíg maga a teljes rendelés "Megrendelt" státuszú. Amint megkezdődik a feldolgozás, már nem lehet törölni.

Ha mégis szeretne lemondani terméket, akkor az ertekesites@kello.hu email címre jelezze!

## Fizetés és szállítás

A könyvtári dolgozók megrendeléseit **a könyvtárba postázzuk**. A csomag kifizetése **készpénzben, utánvéttel** történik.

Bruttó 20.000 Ft feletti rendelés esetén a kiszállítás a dolgozói megrendelések esetében is ingyenes.

Ha több részletben történik a kiszállítás, és az eredeti megrendelés értéke elérte a bruttó 20.000 Ft-ot, a kiszállítás ebben az esetben is ingyenes!

### Reklamációk kezelése

Számlázással, kiszállítással kapcsolatos reklamációját a <u>konyvtar.reklamacio@kello.hu</u> -ra küldheti meg.

Szerződéssel, adatmódosítással, megrendeléssel, regisztrációval kapcsolatos kérdésekben az <u>ertekesites@kello.hu</u> áll rendelkezésére.

Reklamáció esetén érdemes megküldeni minimum az intézmény nevét, a reklamált számla számát, megrendelésszámot a minimális beazonosítás érdekében.